## 嘉義縣政府各級學校教職員 WebHR 線上報送操作手册

2016.06.08版

Step1.至WebHR之【退休撫卹】子系統,選取【退休意願調查>登錄退休意願調查】, 確認完預計報送退休調查之年度(如:106年)後,點選《新增》以準備新 增一筆申請退休之資料。

| 1        | Aw                                                                                                    | ebhr é                                                                                                    | 人力 宣都原<br>对理道 看形系統                                                                                                    | 線上人數:                                                | 業務流程<br>94                                                                                                    | 「工具箱                                                                                      | (個人設定<br>(個人設定)<br>(1) 禁易森(3)                                                                                                    | 業務指引<br>業務指引                            | 小常手                               | <b>读出</b><br>76509858Y                     |
|----------|----------------------------------------------------------------------------------------------------|----------------------------------------------------------------------------------------------------|----------------------------------------------------------------------------------------------------|------------------------------------------------------|----------------------------------------------------------------------------------------------------|-------------------------------------------------------------------------------------------|----------------------------------------------------------------------------------------------------|-----------------------------------------|-----------------------------------|--------------------------------------------|
| 1        | 退休撫卹 🗸                                                                                                    | 1 待辦事項                                                                                                    |                                                                                                    |                                                      |                                                                                                    |                                                                                           |                                                                                                    |                                         | 主管人員查言                            | 洵                                          |
|          |                                                                                                    | 發布日期 1050                                                                                                    | 508 ~ 1050608                                                                                                    | 糸統類別                                                 | ~                                                                                                    | 杳                                                                                         | 前                                                                                                    |                                         |                                   |                                            |
|          |                                                                                                    |                                                                                                    |                                                                                                    |                                                      |                                                                                                    |                                                                                           | <br>發布日期                                                                                                    | 時間                                      | 系統類                               | 別                                          |
| Α.       | 參數管理                                                                                                    |                                                                                                    | 一般人員 獎懲案件核定通知                                                                                                    |                                                      |                                                                                                    | 1054                                                                                      | 年06月06日                                                                                                    | 14時38分                                  | 獎懲作業                              |                                            |
| 臆        | 退休意願調查                                                                                                    | 發送得辦作業 登線退休音廠調查                                                                                                    | 目小學一般人員獎懲案件核定通知                                                                                                    |                                                      |                                                                                                    | 1054                                                                                      | 年06月06日                                                                                                    | 14時36分                                  | 獎懲作業                              |                                            |
| 灑選       |                                                                                                    |                                                                                                    | 106年度退休調查表                                                                                                    |                                                      |                                                                                                    | 1054                                                                                      | 年 <mark>06月06日</mark>                                                                                                    | 13時16分                                  | 退休撫卹                              |                                            |
| <b></b>  | 14m feit) (/r-144                                                                                                    | 機關報送查詢                                                                                                    | 獎懲案件核定通知                                                                                                    |                                                      |                                                                                                    | 1054                                                                                      | 年 <mark>06月06日</mark>                                                                                                    | 09時02分                                  | 獎懲作業                              |                                            |
|          | 撫叫「F未                                                                                                    | 報送退休意願未退名單 <u></u> 前<br>著質批次統計                                                                                                    | 與懲案件核定通知                                                                                                    |                                                      |                                                                                                    | 1054                                                                                      | 年06月04日                                                                                                    | 10時22分                                  | 獎懲作業                              |                                            |
|          | 資遣作業                                                                                                    | 預算統計報表                                                                                                    |                                                                                                    | 1 <u>2 3 4 5</u>                                     |                                                                                                    |                                                                                           |                                                                                                    |                                         |                                   |                                            |
|          | 照護作業                                                                                                    | 預算申請調查表                                                                                                    |                                                                                                    |                                                      |                                                                                                    |                                                                                           |                                                                                                    |                                         |                                   |                                            |
|          | 傳輸作業                                                                                                    |                                                                                                    |                                                                                                    |                                                      |                                                                                                    |                                                                                           |                                                                                                    |                                         | 1040700                           |                                            |
|          | 松計報志                                                                                                    | ▶ (VVebHR)系統訂於每到 z                                                                                                    | 1.疫展01:00~05:00進行系統版更維護,請避免於該                                                                                                    | 特段使用系統,調調。                                           |                                                                                                    |                                                                                           |                                                                                                    |                                         | 1040/23                           |                                            |
|          |                                                                                                    |                                                                                                    |                                                                                                    |                                                      |                                                                                                    |                                                                                           |                                                                                                    |                                         |                                   |                                            |
| <i>.</i> | Datt                                                                                                    | 7 อาจาการาว                                                                                                    |                                                                                                    |                                                      | -State<br>and the                                                                                                    |                                                                                           |                                                                                                    |                                         | The second                        |                                            |
| Ř        | <b>Ř</b> W                                                                                                    | edur                                                                                                    | い /資源<br>建 資訊系統                                                                                                    |                                                      | 会。<br>高校<br>業務流程                                                                                                    |                                                                                           | 國人發定                                                                                                    | 業務指引                                    |                                   |                                            |
| Ř        | <b>Ř</b> W                                                                                                    |                                                                                                    | い.<br>() () () () () () () () () () () () () (                                                                                                    | 線上人數:                                                | (武策)<br>米務流程<br>94                                                                                                    | 「「具箱                                                                                      | ()<br>個人發定<br>(2) 禁易森()                                                                                                    | 業務指引<br>案義縣林子市力                         | 小常手<br>大開國民小學-37                  | ()<br>変更<br>76509858Y<br>Wahl6・11          |
| -        | <b>良</b> 休撫仰<br>マー                                                                                                    | Elouire 2     Elouire 2     Eloui | <u>し、(変現)</u><br>英 <u>(</u> 資格)(米統)<br>譲退 電崩調重                                                                                                    | 線上人數:                                                | ·<br>※預流程<br>94                                                                                                    | 正具物                                                                                       | <ul> <li>● ○ ○ ○ ○ ○ ○ ○ ○ ○ ○ ○ ○ ○ ○ ○ ○ ○ ○ ○</li></ul>                                                                                                    | 《 # # # # # # # # # # # # # # # # # # # | 小宮手<br>小宮手<br>C同國民小學-37<br>WebHR- | 反应<br>图10<br>76509858Y<br>Web16:11         |
| *        | <b>タ</b> 飲管理                                                                                                    |                                                                                                    | <u>してご前別</u><br>注意にいたが<br>接過 意願調査<br>                                                                                                    | 線上人數:<br>文稿狀態                                        | <ul> <li>(講演)</li> <li>94</li> <li>Statistical Content of the statistical statistical statisti statistical statistical statistical statistical statistical</li></ul>                 | 「「「「「「「」」」                                                                                | <ul> <li>○</li> <li>○</li></ul> | 梁章指31<br>梁章指31<br>富義縣朴子市力               | 小菜手<br>大同國民小學-37<br>WebHR-        | (<br>)<br>76509858Y<br>Web16:11            |
|          | <ul> <li></li></ul>                                                                                                    | とは、株式の「「「「」」」」   とは、株式の「」」   とは、株式の「」」   とは、株式の「」」   おし、「「」   新増   日、「「」   日、「」   日、「」                                                                                                    | <ul> <li>(二) (一) (二) (二) (二) (二) (二) (二) (二) (二) (二) (二</li></ul>                                                                                                    | 線上人數:<br>文稿狀態                                        | 業務流程<br>94<br>☑ 未報送 ☑                                                                                                    | 「「「「」」「「」」「「」」「」」「「」」「」」「「」」「」」「」」「「」」「」」「」」「」」「」」「」」「」」「」」」「」」」「」」」「」」」「」」」「」」」「」」」「」」」」 | ●人養定<br>●人養定<br>図 禁易森(3                                                                                                    | 梁音指3[<br>梁音指3]<br>富義縣林子市才               | 小常手<br>大開國民小學-37<br>WebHR-        | (<br>)<br>76509858Y<br>-Web16:11           |
|          | <ul> <li>又はないです。</li> <li>又はないです。</li> <li>又はないです。</li> <li>又はないです。</li> <li>又はないです。</li> <li>スロックスののです。</li> <li>スロックスののです。</li> <li>スロックス</li></ul> | 退休無如>退休意願調查>登           退休無如>退休意願調查>登           訊息:           ゴ詞           新增           日、           支給機關           服務機關           服務機關                                                                                                    | いた<br>近<br>資<br>調<br>読<br>認<br>調<br>調<br>重<br>106<br>376509858Y<br>二<br>二<br>二<br>二<br>二<br>二<br>二<br>二<br>二<br>二<br>二<br>二<br>二                                                                                                    | 線上人數:<br>文稿 <i>狀說</i> :                              | <ul> <li>(課務), 程</li> <li>94</li> <li>ジ未報送 ☑</li> </ul>                                                                                                    | 「「「「」」「「」」                                                                                | ()<br>個人發定<br>(2) 禁易素()                                                                                                    | 梁游指31<br>梁游指31<br>嘉義縣朴子市力               | 小宮手<br>小宮手<br>大同國民小學-37<br>WebHR- | 室世<br>76509858Y<br>Web16:11                |
| 開高調査     | <ul> <li>退休撫仰</li> <li>受數管理</li> <li>退休意頗調査</li> <li>退休撫慰作業</li> <li>海即作業</li> </ul>                                                                                                    | 漫休應願調查>登         漫休應願調查>登         訊息:         110.         查詢         新增         D. 年度         皮給機關         服務機關         至         支給機關         至         支給機關         至         支給行關         至         支給行關                                                                                                    | <ul> <li>&lt;</li> <li></li> <li></li> <li< td=""><td>線上人數:<br/>文稿狀態<br/></td><td><ul> <li>(菜菜)<br/>※務流程</li> <li>94</li> </ul></td><td></td><td><ul> <li>● ○ ○ ○ ○ ○ ○ ○ ○ ○ ○ ○ ○ ○ ○ ○ ○ ○ ○ ○</li></ul></td><td>《 来游报3日<br/>来游报3日<br/>嘉義縣林子市力</td><td>小常手<br/>大同國民小學-37<br/>WebHR-</td><td>76509858¥<br/>Web16 : 11</td></li<></ul>                                                                                                    | 線上人數:<br>文稿狀態<br>                                    | <ul> <li>(菜菜)<br/>※務流程</li> <li>94</li> </ul>                                                                                                    |                                                                                           | <ul> <li>● ○ ○ ○ ○ ○ ○ ○ ○ ○ ○ ○ ○ ○ ○ ○ ○ ○ ○ ○</li></ul>                                                                                                    | 《 来游报3日<br>来游报3日<br>嘉義縣林子市力             | 小常手<br>大同國民小學-37<br>WebHR-        | 76509858¥<br>Web16 : 11                    |
| 記載送電     | <ul> <li> <b>退休撫</b></li></ul>                                                                                                    | 退休無助>週休意願調查>登         調息:         新增         支給機關         服務機關         至         支給機關         服務機關         至         支利方式         身分證號                                                                                                    | <ul> <li>(二) 資源</li> <li>(注) 資訊(系統)</li> <li>(請提) 意類調査</li> <li>(注)</li> <li>(注)</li> </ul>                                                                                                    | 線上人數<br>文稿狀態<br>通<br>通<br>通<br>通<br>通<br>近<br>一<br>一 | ¥7777元<br>94                                                                                                    |                                                                                           | <ul> <li>○ 茶見茶(G)</li> <li>○ 茶見茶(G)</li> </ul>                                                                                                    | 梁音语3[<br>梁音语3]<br>嘉義縣朴子市方               | 小常手<br>大開國民小學-31<br>WebHR-        | ()<br>変更<br>76509858Y<br>-Web16:11         |
| 展就批賞     | <ul> <li>退休撫如</li> <li>受數管理</li> <li>退休意頭調查</li> <li>退休無態作業</li> <li>撫卹作業</li> <li>資遣作業</li> <li>照誕作業</li> </ul>                                                                                                    | 2は休無知()<         提休意願調査 > 釜           諸徳:         11.           査詢         新増           互論         新増           夏ඛ         新増           夏ඛ         新増           夏         新増           夏         新増           夏         安給機關           夏         安給機關           夏         安約           夏         安約           夏         安約           夏         安約           夏         大台議           第         安約           夏         大台議           夏         大台議           夏         大台議                                                                                                    | <ul> <li>(二)貸款</li> <li>(四)貢訊:朱統</li> <li>(3)福祉</li> <li>(3)福祉</li> <li>(3)福祉</li> <li>(3)福祉</li> <li>(1)日</li> <li>(1)日<!--</th--><th>線上人數:<br/>文稿狀態<br/></th><th>¥8,000 € 100 € 100</th><th></th><th></th><th>業務指引<br/>業務務科子市力</th><th>小宮手<br/>に同國民小學-37<br/>WebHR-</th><th><del>(重要)</del><br/>76509858¥<br/>Web16 : 11</th></li></ul> | 線上人數:<br>文稿狀態<br>                                    | ¥8,000 € 100 € 100 |                                                                                           |                                                                                                    | 業務指引<br>業務務科子市力                         | 小宮手<br>に同國民小學-37<br>WebHR-        | <del>(重要)</del><br>76509858¥<br>Web16 : 11 |

Step 2. 先透過點選《身分證號》右側····鈕,查詢並選取預計退休人員 → 選取《退休原因》《支領方式》&《預估退休日》,接著點選【依預估退休日計算服務 年資】帶出該員服務年資(若沒點選此鈕,常會發現底下的服務年資&核定 年資怎麼計算都是0) → 點選【計算核定年資】 → 點選【計算基數】 → 點選【計算第一年退休金】 → 點選【確認】以完成該筆資料初步建置。

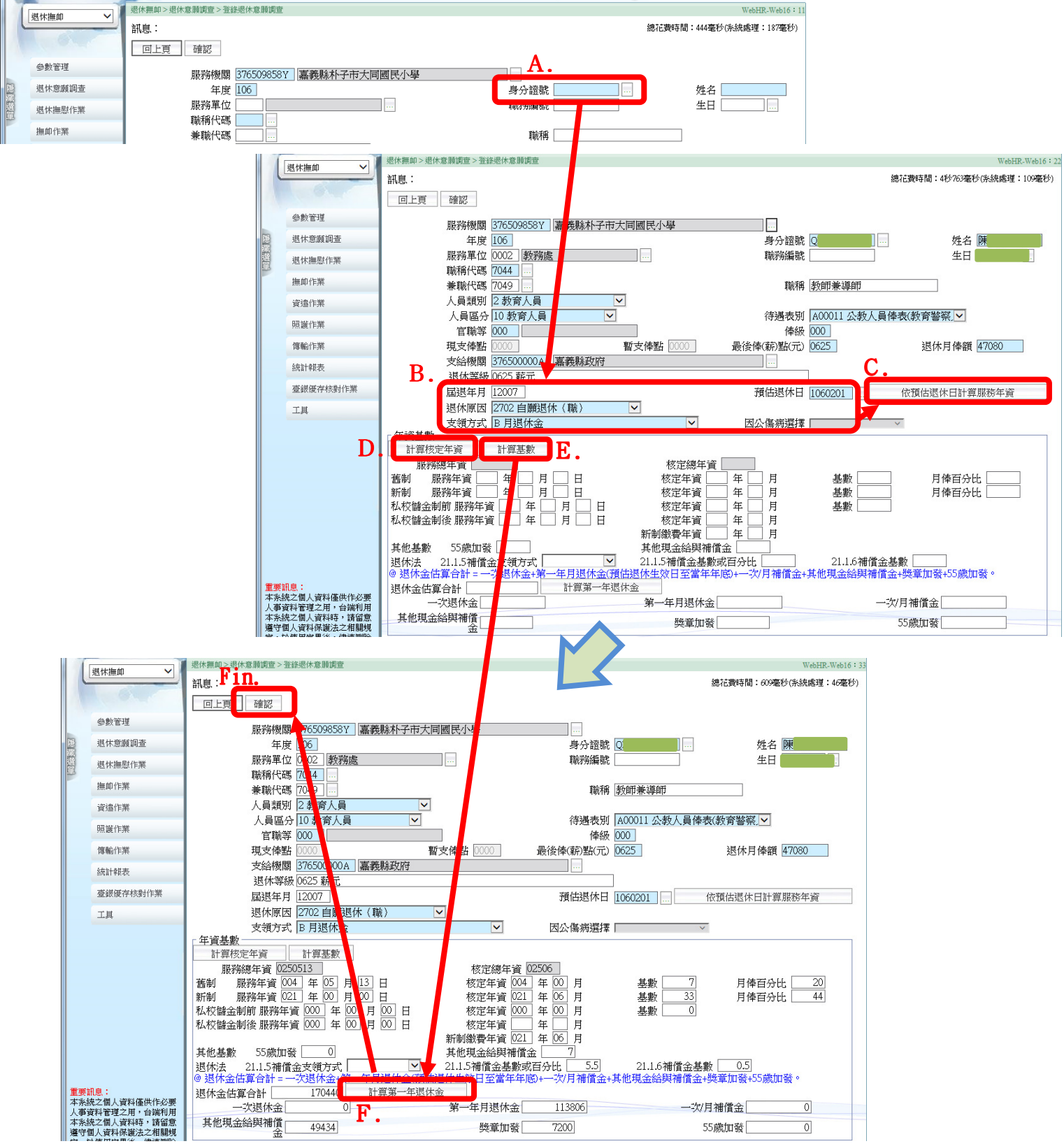

Step 3. 此時,雖已新增該筆資料,但仍須留意是否需要選取【21.1.5 補償金支領方式】(若為藍底,則必填;如為白底,則免填),另亦建議此時便點選【歷任職務】→點選【個人資料子系統轉入】將該員經歷帶出(若此處未進行轉入, 會發現之後退休事實表中的歷任職務是空白的) → 如有做上述修正,請記得按【儲存】才不會做白工。

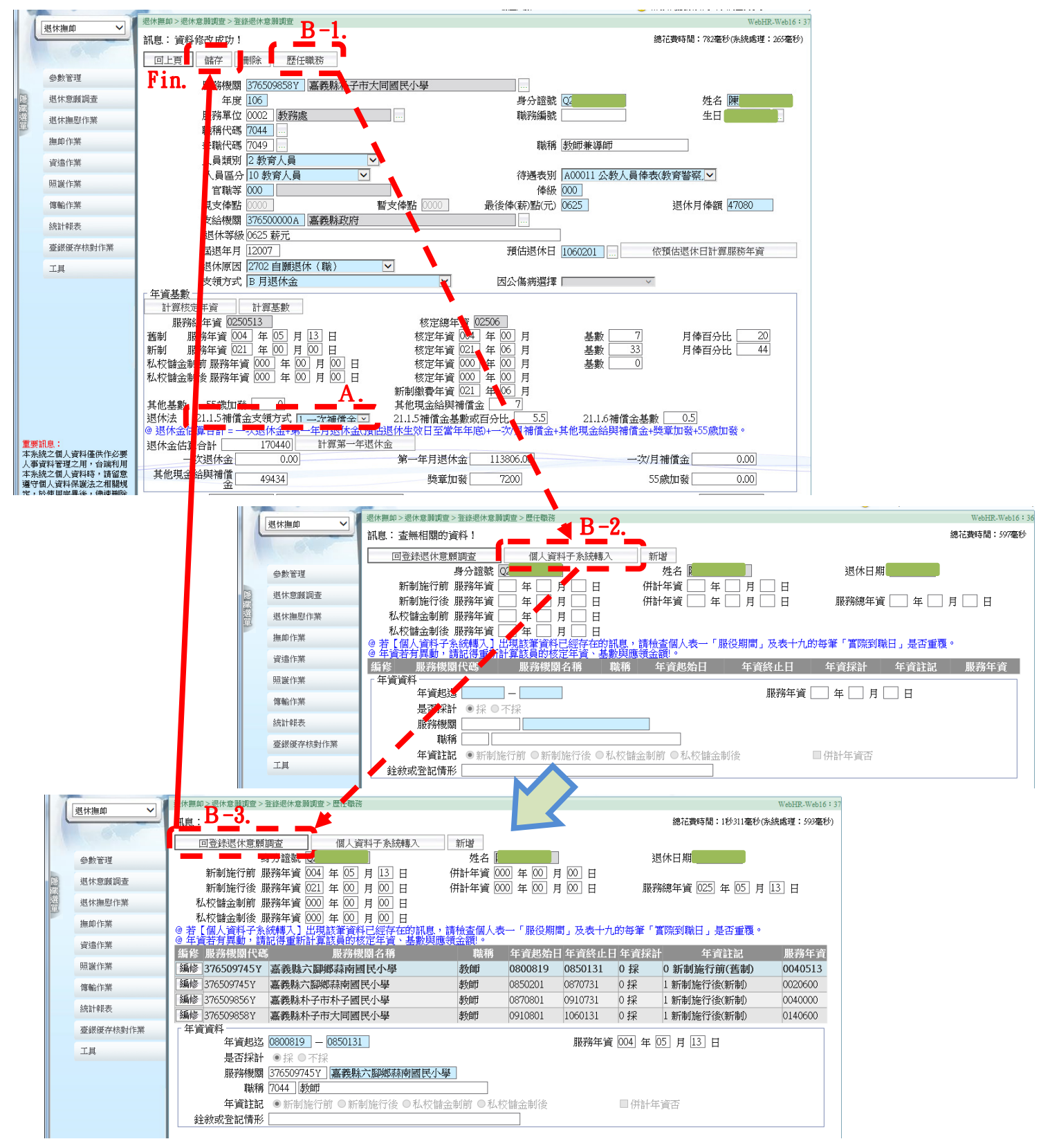

Step 4. 進入【退休意願調查>登錄退休意願調查】進行報送退休意願,依 據調查結果可分:

A、【經調查無退休意願】:

於確認《年度》無誤後,直接點選【無退休意願報送】即可。

| 3   | Aw       |                                                                                         |
|-----|----------|-----------------------------------------------------------------------------------------|
|     |          | 退休期前>退休意前调查> 幅送退休意斯调查 WebHR-Web16:73                                                    |
|     | 题环/漂叫    | 訊息: <b>F1D.</b>                                                                         |
|     |          | <u>室</u> 詢                                                                              |
|     | 參數管理     | A 年度 106 報送情形 ● 全部 ○ 戸報送 ○ 未報送                                                          |
| 應   | 退休意願調查   | 支給機關                                                                                    |
| 滅選單 | 退休撫慰作業   | 服務機關 [376509858Y] 嘉義縣朴子市大同國民小學                                                          |
|     | 撫卹作業     | 支領方式 預估退休生效日 用                                                                          |
|     | 資遣作業     | 身分證號 她名                                                                                 |
|     | 照護作業     | <mark>支領方式空白或退休金額估算為0,不得報送</mark><br>灌取 瀏覽 聯路標題 聯路標題中文 身分語號 姓名 退休原因 支預方式 預估退休牛效日 退休金額估質 |
|     | 傳輸作業     |                                                                                         |
|     | 統計報表     | 報送資料 <br>意願調查年度 106                                                                     |
|     | 臺銀優存核對作業 | 報送機關 3765098582                                                                         |
|     | 工具       | 上層微關 [5/6500000A] [編表縣政府                                                                |

B、【調查有申請退休者】:

確認《年度》無誤 → 點選【查詢】 → 勾選欲報送之人員 →點選【報送】 以完成報送作業。

|    | 退伏海前 🗸   | 退休撫如>退休意      | 意願調查 > 報送退休意願調查                       | WebHR-Web16:73                                                                                                    |                         |
|----|----------|---------------|---------------------------------------|----------------------------------------------------------------------------------------------------|-------------------------|
|    |          | 訊息:           |                                       |                                                                                                    |                         |
|    | В.       | 查詢            | 無退休意願報送                               |                                                                                                    |                         |
|    | 參數管理     |               | 年度 106 A.                             | 報送情形 ◉全部○已報送○未報送                                                                                                    |                         |
| 隠  | 退休意願調查   | 支羅            | FTIXE IN COLUMN                       |                                                                                                    |                         |
| 調理 | 退休撫慰作業   | 服務            | 機關 376509858Y 嘉義                      |                                                                                                    |                         |
|    | 撫卹作業     | 支領            | 生 <u>510000001 (編集)</u><br>訂式         | ✓ 預估退休生效日                                                                                                    |                         |
|    | 資遣作業     | 身分            | ·證號                                   | 姓名                                                                                                    |                         |
|    | 照護作業     | <b>支領方式</b> 注 | 1或退休金額估算為0,不得<br>                     | <mark>导解关</mark><br>凝固山立 身公語說 姓名 退休原因 支援方式 藉住退休生效日 退休全婚估置                                                                                                    |                         |
|    | 傳輸作業     | 483.4         |                                       |                                                                                                    |                         |
|    | 統計報表     | - 報送貨<br>音蘭調  | ·<br>在度 106                           |                                                                                                    |                         |
|    | 臺銀優存核對作業 | 報             | 送機關 376509858Y 嘉                      | 義縣朴子市大同國民小學                                                                                                    |                         |
|    | 工具       | L L           | 層計關 37650000A 嘉家                      | 影影政府 …                                                                                                    |                         |
|    |          |               |                                       |                                                                                                    |                         |
|    |          |               | 退休撫り                                  | 退休撫如>退休意願調查>報送退休意願調查                                                                                                    | WebHR-Web16:73          |
|    |          |               |                                       |                                                                                                    | 總花費時間:273毫秒(系統處理:109毫秒) |
|    |          |               | 杂韵答理                                  |                                                                                                    |                         |
|    |          | F             | 調査な音解調                                | 年度 106 報送情形 ◎ 全部 ○ 已報送 ○ 未報送                                                                                                    |                         |
|    |          | 8             | 進行編輯作業                                | 又相較開   ···     ···   ···   ···     ···   ···   ···   ···   ···   ···   ···   ···   ···   ···   ···   ···   ···   ···   ···   ···   ···   ···   ···   ···   ···   ···   ···   ···   ···   ···   ···   ···   ···   ···   ···   ···   ···   ···   ···   ···   ···   ···   ···   ···   ···   ···   ···   ···   ···   ···   ···   ···   ···   ···   ···   ···   ···   ···   ···   ···   ···   ···   ···   ···   ···   ···   ···   ···   ···   ···   ···   ···   ···   ···   ···   ···   ···   ···   ···   ···   ···   ···   ···   ···   ···   ···   ···   ···   ···   ···   ···   ···   ···   ···   ···   ···   ···   ···   ···   ···   ···   ···   ···   ···   ···   ···   ···   ···   ···   ···   ···   ···   ···   ···   ···   ···   ···   ···   ···   ···   ···   ···   ···   ···   ···   ···   ···   ···   ···   ···   ···   ···   ···   ···   ···   ···   ···   ···   ···   ···   ···   ···   ···   ···   ···   ···   ···   ···   ···   ···   ···   ···   ···   ···   ···   ···   ···   ···   ···   ···   ···   ···   ···   ···   ···   ···   ···   ···   ···   ···   ···   ···   ···   ···   ···   ···   ···   ···   ···   ···   ···   ···   ···   ···   ···   ···   ···   ···   ···   ···   ···   ···   ···   ···   ···   ···   ···   ···   ···   ···   ···   ···   ···   ···   ···   ···   ···   ···   ···   ···   ···   ···   ···   ···   ···   ···   ···   ···   ···   ···   ···   ···   ···   ···   ···   ···   ···   ···   ···   ···   ···   ···   ···   ···   ···   ···   ···   ···   ···   ···   ···   ···   ···   ···   ···   ···   ···   ···   ···   ···   ···   ···   ···   ···   ···   ···   ···   ···   ···   ···   ···   ···   ···   ···   ···   ···   ···   ···   ···   ···   ···   ···   ···   ···   ···   ···   ···   ···   ···   ···   ···   ···   ···   ···   ···   ···   ···   ···   ···   ···   ···   ···   ···   ···   ···   ···   ···   ···   ···   ···   ···   ···   ···   ···   ···   ···   ···   ···   ···   ···   ···   ···   ···   ···   ···   ···   ···   ···   ···   ···   ···   ···   ···   ···   ···   ···   ···   ···   ···   ···   ···   ···   ···   ···   ···   ···   ···   · |                         |
|    |          |               |                                       | 至 3765 2858Y 属義縣朴子市大同國民小學                                                                                                    |                         |
|    |          |               | ///////////////////////////////////// | 支領方式 預估退休生效日                                                                                                    |                         |
|    |          |               | 資加目1F兼                                |                                                                                                    |                         |
|    |          |               | 照蔵作業                                  | 又想力公室了到这件壶翻百算篇》,「特赖这<br>彈取了。」意 服務機關 服務機關中文 身分證號 姓名 退休原因 支锁方式                                                                                                    | 預估退休生效日 退休金額估算          |
|    |          |               | 101000000                             |                                                                                                    |                         |
|    |          |               | <sup>体制作素</sup> C.                    | ☑ 劉覽 376509858Y 基務縣朴子中大同國民 ( ) 自願退休(職) B月退休金                                                                                                    | 1060201 170440.00       |
|    |          |               | 時期11日来<br>統計報表<br>春線優存核對作業            | ☑ 鄧覽 376509858Y <sup>暴我株朴子巾大同國民</sup> ( 1997年1997年1997年1997年1997年1997年1997年1997                                                                                                    | 1060201 170440.00       |
|    |          |               | 時期11月来<br>統計報表<br>臺銀優存核對作業            | <ul> <li>              金號 376509858 Y 暴露林升子巾大同國民             小學      </li> <li>             報送資料         </li> <li>             意願調查年度 106         </li> <li>             または問題 27550950 (             富麗時代 乙基十回國民 小朋         </li> </ul>                                                                                                    | 1060201 170440.00       |
|    |          |               | 時期11.茶<br>統計報表<br>查望優存核對作業<br>工具      | <ul> <li>              登號 376509858 Y<br/>小學<br/>部送資料      </li> <li>             章願調查年度 106         </li> <li>             報送機關 376509858 Y<br/>福義縣林子市大同國民小學      </li> <li>             上層機關 376500000A 富義縣政府         </li> </ul>                                                                                                    | 1060201 170440.00       |